## Инструкция

для подачи заявления для выбора места в общежитие

1. Перейдите на сайте priem.pgups.ru.

|    | -                                              |                         | <b>U</b> 1       |                    |                   |               |                  |   |           |
|----|------------------------------------------------|-------------------------|------------------|--------------------|-------------------|---------------|------------------|---|-----------|
| 2. | В пои                                          | іске                    | поступа          | ающих              | введит            | e             | свою             |   | фамилию.  |
|    | Ресурсы ПГУПС 👻                                |                         |                  |                    |                   | ¥ 0 ¥         | 😵 RU   EN        |   |           |
|    | Поступление 2                                  | 021 (і) Контакты        | 🛷 Навигатор      | 🕘 Часы работы      | 🕐 Информация      | Поиск поступа | нющег   <b>Q</b> |   |           |
|    | БАКАЛАВРИАТ / СПЕЦИАЛИТ                        | ЕТ МАГИСТРАТУРА         | АСПИРАНТУРА      | CILO ON-LINE       | ХОД КАМПАНИИ 2021 | ЛИЧНЫЙ КАБИ   | НЕТ АБИТУРИЕНТА  |   |           |
|    | <ul> <li>Университет имеет государс</li> </ul> | твенную аккредитацию по | всем образовател | ьным программам до | о 2024 года       |               |                  |   |           |
|    | ВНИМАНИЕ                                       |                         |                  |                    |                   |               |                  |   |           |
|    | ступаюц                                        | им по                   | встуг            | итель              | ным исг           | пытан         | 19.00            |   |           |
| 3. | Нажмите на                                     | Ваше Ф.                 | И.О. в           | найденн            | ных заявлени      | иях для       | перехода         | В | карточку. |
|    | -                                              |                         |                  |                    |                   |               |                  |   |           |

## Поиск поступающего по программам высшего образования

| По запросу «Иванов» найдено1 поступающий |                      |                 |                       |  |  |  |  |  |
|------------------------------------------|----------------------|-----------------|-----------------------|--|--|--|--|--|
| Nº                                       | ΦИΟ                  | Номер заявления | Дата подачи заявления |  |  |  |  |  |
| 11                                       | Иванов Иван Иванович | 000000          | 22.07.2021            |  |  |  |  |  |

4. Если сумма баллов ЕГЭ равна 230 или более, то в карточке поступающего будет отображаться уведомление о возможности подачи заявления. Нажмите на кнопку «Подать заявление».

| Предос       | гавлена копия до | окумента об образ | зовании                 |
|--------------|------------------|-------------------|-------------------------|
| езультаты пр | оверки           | заявленны         | ых баллов ЕГЭ           |
| Предмет      | Год              | Баллы             | Результат проверки      |
| Латематика   | 2021             | 84                | Проверен. Действующий   |
| усский язык  | 2021             | 94                | ⊘ Проверен. Действующий |
| Ризика       | 2021             | 100               | Проверен. Действующий   |

Карточка поступающего

5. Нажав кнопку «Подать заявление», Вы перейдете на страницу подачи заявления для выбора мест в общежитиях.

| 6. | Скачайте | заявление, | нажав | на | ссылку | «заявление». |
|----|----------|------------|-------|----|--------|--------------|
|----|----------|------------|-------|----|--------|--------------|

## Пожалуйста, выполните следующие шаги:

— заполните заявление

— отсканируйте заявление

- прикрепите его в PDF формате
- 7. Распечатанное заявление заполните, подпишите и отсканируйте. Файл должен быть в формате .pdf.
- 8. Прикрепите в форме ниже и нажмите кнопку «Отправить».

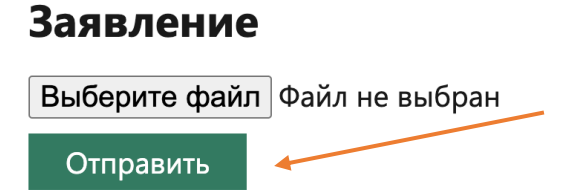

9. Если заявление успешно подано, то Вы окажитесь на странице с уведомлением «Ваше заявление принято».

## Выбор места в общежитие

Ваше заявление принято.